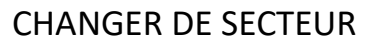

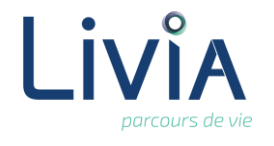

### **1. Description**

Je suis connecté sur Livia sur un secteur et je souhaite changer de secteur géographique durant ma navigation dans Livia.

# 2. Actions à réaliser

Se connecter sur Livia

Sur le bandeau, en haut à droite de l'écran, je clique sur le « nom de l'établissement » et je saisis les informations suivantes :

| (ADMINISTRA | TEURS SYSTEME) Maison de Retraite |  |
|-------------|-----------------------------------|--|
| es          | Maison de Retraite 🔶              |  |
|             | Toutes activités 🔶                |  |
|             | Tous secteurs 🔶                   |  |
|             | Actualiser                        |  |

#### Nom de l'établissement

Laisser le choix proposé par défaut.

#### Toutes activités

Choisir la section administrative souhaitée.

#### Tous secteurs

Choisir le secteur géographique souhaité.

- Cliquer sur le bouton « Actualiser »
- La liste des usagers ne contiendra plus que les noms des personnes dont le logement fait partie du secteur. Les transmissions présenteront uniquement les usagers présents dans le secteur sélectionné.

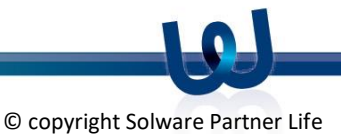

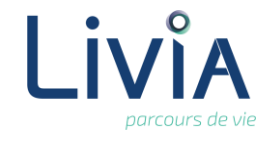

## 3. Liens autres fonctionnalités

Création des secteurs et logement dans le module « Administration »

### 4. Questions diverses

- Est-ce que je peux me connecter à plusieurs secteurs en même temps ? Non, dans la version actuelle, il est possible de se connecter à un secteur ou à tous les secteurs mais pas à un choix de plusieurs secteurs.
- Un usager a changé de chambre récemment. Pour voir les anciennes transmissions concernant cet usager, est-ce que je dois me connecter au secteur dont il dépendait avant ? Non. Il convient de se connecter sur le secteur dont dépend la chambre actuellement, toutes les transmissions seront accessibles (y compris celles rédigées quand il était dans une autre chambre)
- Quand je me connecte sur un secteur, est-ce que je peux voir les usagers qui n'ont pas de chambre ?

Si on sélectionne un secteur, les usagers n'ayant pas d'occupation de chambre/logement ne sont pas présents. Il convient de se connecter sur l'établissement ou de choisir « tous les secteurs » pour que ces usagers apparaissent.

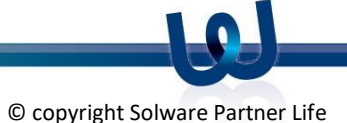